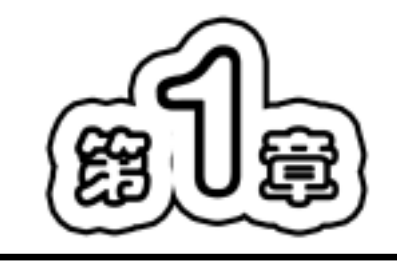

# 认识SharePoint Designer 2007

### 本章导读)

SharePoint Designer 2007 是 Office 2007 系列办公软件之一,也是 Microsoft 公司最新推出的网页制作软件。它继承了 Windows 友好的图形界面风格,可以方便地进行网站的构建和网页的制作,成为了广大网页制作人员手中的必备工具。本章就带领读者领略这款软件的风采。

重点和难点)

- SharePoint Designer 2007 的安装
- SharePoint Designer 2007 的启动与退出
- 认识 SharePoint Designer 2007 的工作界面
- 使用 SharePoint Designer 2007 的帮助

# .1) 初识 SharePoint Designer 2007

SharePoint Designer 2007 的前身是 FrontPage 2003,即 FrontPage 2003 的升级版本。它是 Microsoft 公司专门为个人学习网页设计,以及企业在 SharePoint 平台上建立多功能的自动化 商务网站而提供的开发工具。

### 1.1.1 SharePoint Designer 2007 的系统要求

用户若要安装 SharePoint Designer 2007,所使用的计算机系统应符合一定的要求。根据 Microsoft 公司官方提供的资料,SharePoint Designer 2007 对系统的要求如下:

- 计算机和处理器:700 兆赫 (MHz) 或更快的处理器。
- 内存:512 兆字节(MB) 或更大的 RAM。
- 硬盘:1.5 千兆字节(GB),如果安装后从硬盘上删除原始下载软件包,将释放部分磁盘空间。
- 驱动器: CD-ROM 或 DVD 驱动器。

- 显示器:1024 × 768 或更高分辨率的显示器。
- 操作系统: Microsoft Windows XP Service Pack SP2、Windows Server 2003 SP1 或 更高版本的操作系统。
- 其他: SharePoint 网站自定义、工作流设计和应用程序生成功能需要的 Windows SharePoint Services 或 Microsoft Office SharePoint Server 2007。
- 浏览器: Internet Explorer 6.0 或更高版本, 仅限 32 位浏览器。

### 1.1.2 SharePoint Designer 2007 的安装

要使用 SharePoint Designer 2007,首先必须安装该软件。用户可通过购买 SharePoint Designer 2007的正版光盘来获得安装程序,或者到其官方网站下载免费试用版。

【练习 1-1】SharePoint Designer 2007 的安装。

(1) 获得 SharePoint Designer 2007 的安装程序后,可以双击其安装程序的图标,打开其 安装程序的界面,开始进行安装,如图 1-1 和图 1-2 所示。

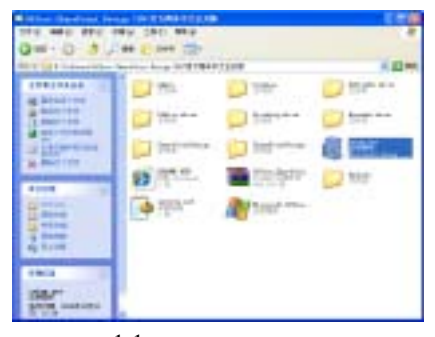

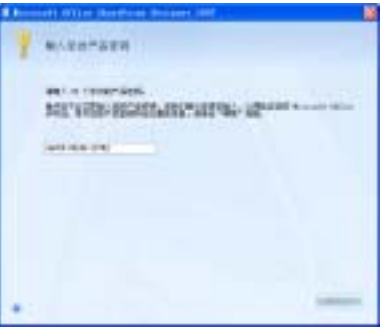

图 1-1 双击安装程序的图标

图 1-2 输入产品密钥

(2) 在图 1-2 中输入正版软件的系列号, 然后单击【继续】按钮, 打开【选择所需的安装】对话框, 如图 1-3 所示。

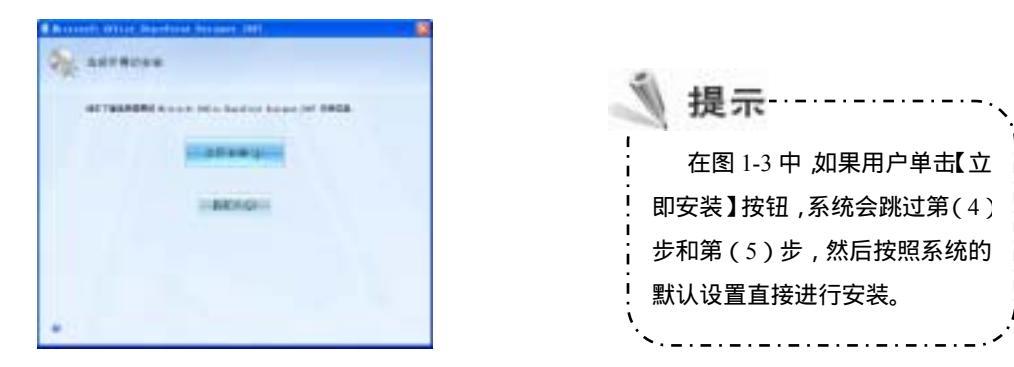

图 1-3 【选择所需的安装】对话框

纪

| (3) 单击【自定 | ミ义】按钮, | 打开如图 | 1-4 | 所示的对话框。 | 在该对话框的 | 【安装选项】 | 选 |
|-----------|--------|------|-----|---------|--------|--------|---|
| 项卡中保持默认设置 | 置不变。   |      |     |         |        |        |   |

(4) 切换至【文件位置】选项卡,如图 1-5 所示。在该选项卡中单击【浏览】按钮,在 打开的【浏览文件夹】对话框中设置软件在计算机中的安装位置,如图 1-6 所示。

图 1-4 【安装选项】选项卡

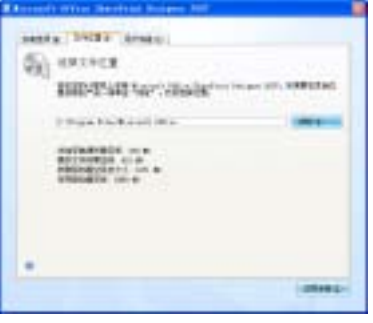

图 1-5 【文件位置】选项卡

(5) 设置完成后,切换至【用户信息】选项卡,如图 1-7 所示。在该选项卡中,用户可以设置有关使用者的相关信息。

| BRTHOE                                                                                                    |       |
|----------------------------------------------------------------------------------------------------|-------|
| Auspender Leb  Sensort<br>Sensort<br>Sensort | * * * |
| XRA Normel Mar.                                                                                                    | 88    |

|   | r Mins Danford Broant (MI                                   |
|---|-------------------------------------------------------------|
|   | CONTRACTOR OF THE OTHER                                     |
| 4 | #Abrika                                                     |
|   | 810001.00101.<br>November 1911.0010.001.00100.0000000000.0. |
|   | Wer in .                                                    |
|   | inera ai                                                    |
|   |                                                             |
| + |                                                             |
|   | 图 1-7 【用户信息】选项卡                                             |

(6) 设置完成后,单击【立即安装】按钮,系统开始安装 SharePoint Designer 2007 并显示安装进度,如图 1-8 所示。

(7) 安装完成后,系统显示如图 1-9 所示的对话框,单击【关闭】按钮,即可完成 SharePoint Designer 2007 的安装操作。

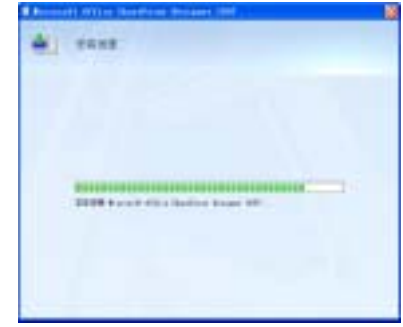

图 1-8 正在安装

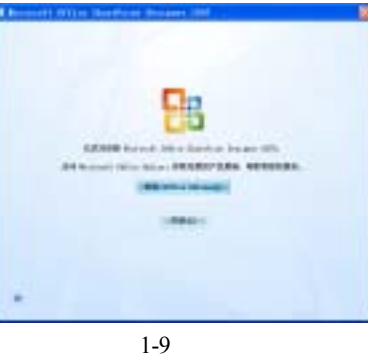

27世纪电雨

3

### 1.1.3 SharePoint Designer 2007 的启动与退出

SharePoint Designer 2007 安装完成后,即可使用它来制作网页。在使用它来制作网页之 前,首先要启动SharePoint Designer 2007。单击【开始】菜单,选择【程序】|【Microsoft Office】 |【Microsoft Office SharePoint Designer 2007】命令,即可启动 SharePoint Designer 2007,如图 1-10 所示。

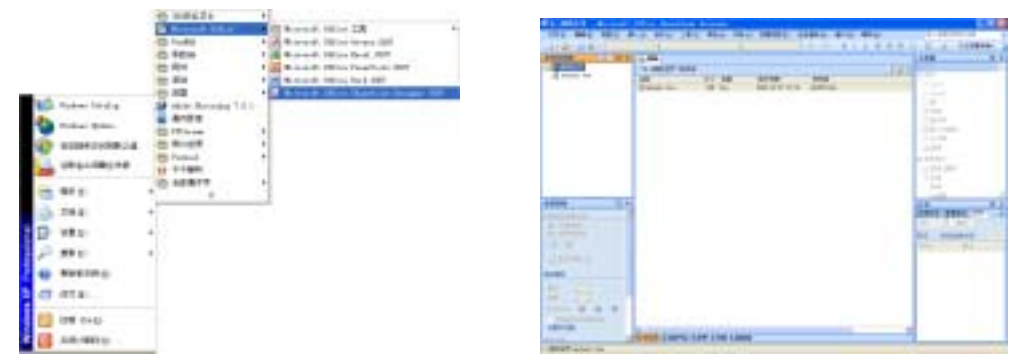

图 1-10 通过【开始】菜单启动 SharePoint Designer 2007

若要退出 SharePoint Designer 2007,可单击 SharePoint Designer 2007 主界面右上角的【关 闭】按钮22,或者选择【文件】|【退出】命令,即可退出 SharePoint Designer 2007,如图 1-11 所示。

| The second second secon | 1 and 1 and  |              |
|----------------------------------------------------------------------------------------------------|----------------------------------------------------------------------------------------------------|--------------|
|                                                                                                    |                                                                                                    | 提示           |
| The second second secon | 1000 march 10                                                                                                    | 要退出 ShareF   |
| a ma                                                                                                    | Research Control of Control of Co | 2007,用户还可以   |
|                                                                                                    |                                                                                                    | Alt+F4 组合键来实 |
| and an an and an and an and an and an and an an an an an an an an an an an an an                                                                                                    |                                                                                                    | `            |

图 1-11 选择【文件】|【退出】命令

世纪

oint Designer 通过直接按下 现。

## 认识 SharePoint Designer 2007 的工作界面

SharePoint Designer 2007 是一款操作界面非常友好的软件,用户不必编写繁琐的 HTML 代码,只需用鼠标单击、右击、双击和拖动等操作即可轻松地制作出精美的网页。

启动 SharePoint Designer 2007 后,即可看到它的工作界面,主要由标题栏、菜单栏、工 具栏、文件夹列表、任务窗格、网页编辑区和状态栏等组成,如图 1-12 所示。本节就其主要

世紀电雨

5

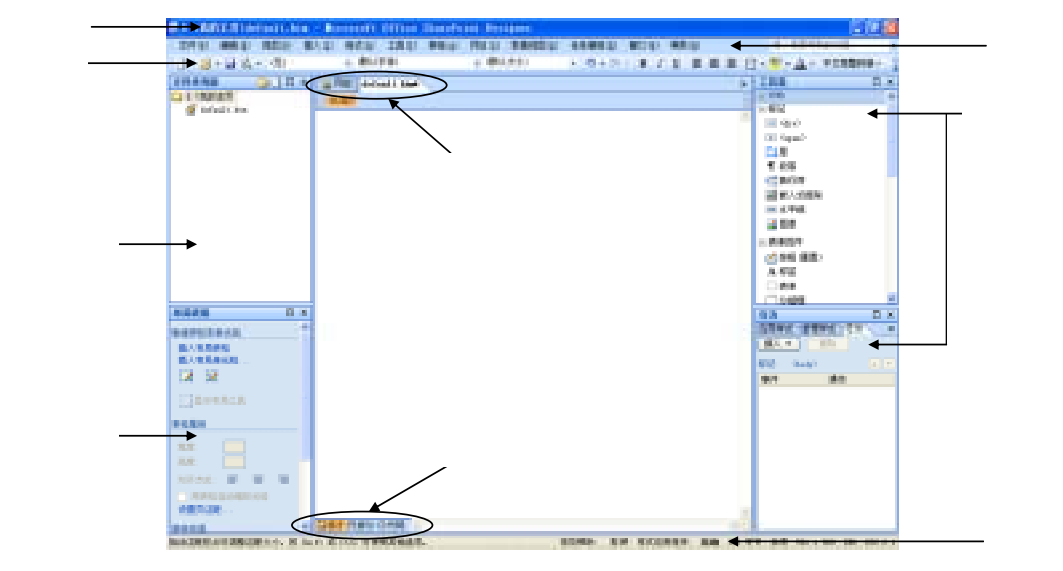

元素做简要介绍。

图 1-12 SharePoint Designer 2007 的工作界面

1.2.1\_\_\_标题栏\_\_\_

标题栏位于 SharePoint Designer 2007 工作界面的最上方,主要用来显示当前文档的名称 和应用程序的名称等内容,如图 1-13 所示。在标题栏的右端有 3 个按钮,他们分别是【最小 化】按钮、【最大化/还原】按钮和【关闭】按钮。它们的功能分别如下。

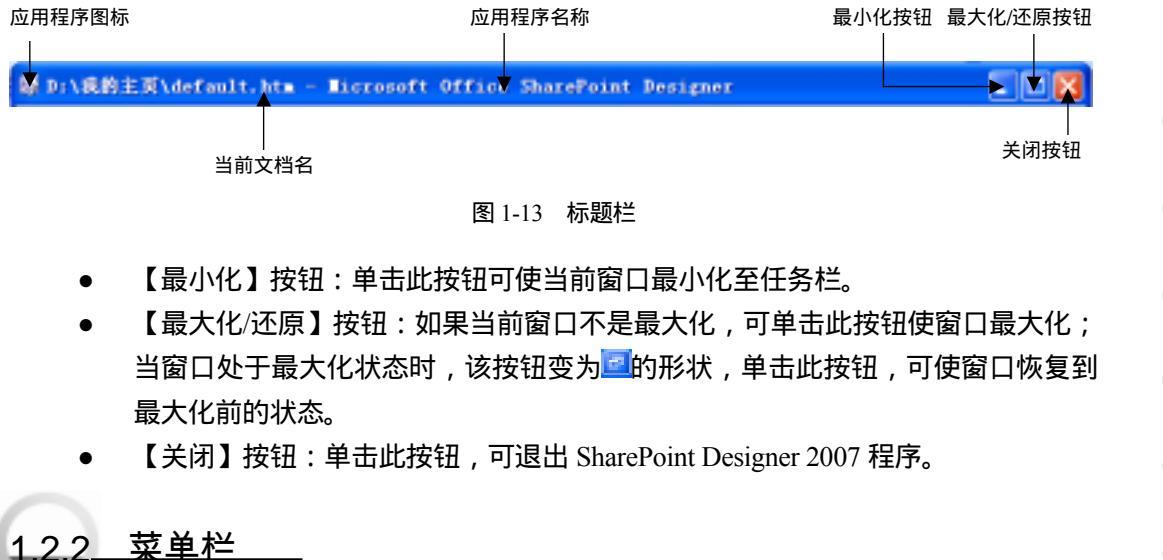

菜单栏位于 SharePoint Designer 2007 工作界面标题栏的正下方,主要包括【文件】、【编

辑】、【视图】、【插入】、【格式】、【工具】、【表格】、【网站】、【数据视图】、 【任务窗格】、【窗口】、【帮助】12 个菜单项。下面就菜单命令的相关知识做简要介绍。

1. 菜单命令

单击某个要执行的菜单项后,会出现命令列表,在这些命令中,有些命令是黑色字体, 表示为当前可执行的命令;有的命令以灰色显示,表示暂时不可执行的命令;有的命令右侧 带有一个黑色的三角箭头,当将鼠标停留在该命令上时,将显示子菜单,提供更进一步的命 令组,如图 1-14 所示。

有些菜单命令右侧带有一个省略号,单击这类命令后会打开一个窗口或对话框,可以在 其中设置其他相关的选项或者属性。例如,单击图 1-14 中【格式】菜单最下端的【属性】命 令,即可打开【字体】对话框,如图 1-15 所示。

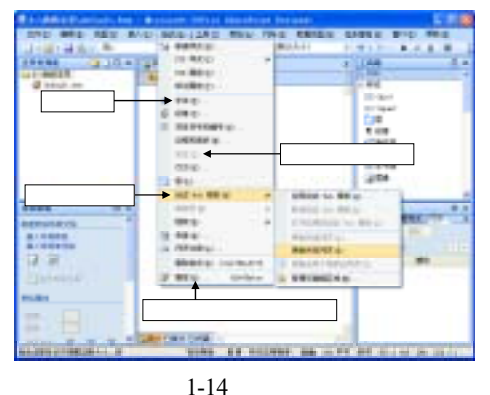

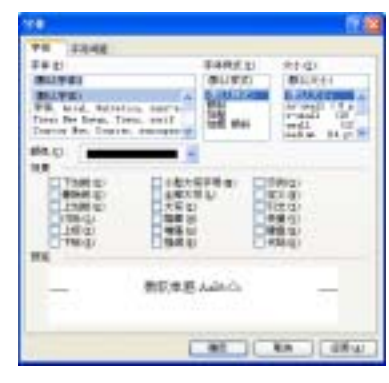

图 1-15 【字体】对话框

#### 2. 快捷菜单

纪

6

SharePoint Designer 2007 为了能使用户更加迅速地执行相关命令,还提供了快捷菜单功能,这些快捷菜单由一些和工作环境相匹配的命令组成,并且这些命令所要执行的信息与菜单中的命令完全相同。

要打开快捷菜单,用户首先要选择需执行操作的对象,然后在该对象上右击鼠标,即可 弹出快捷菜单,如图 1-16 所示。

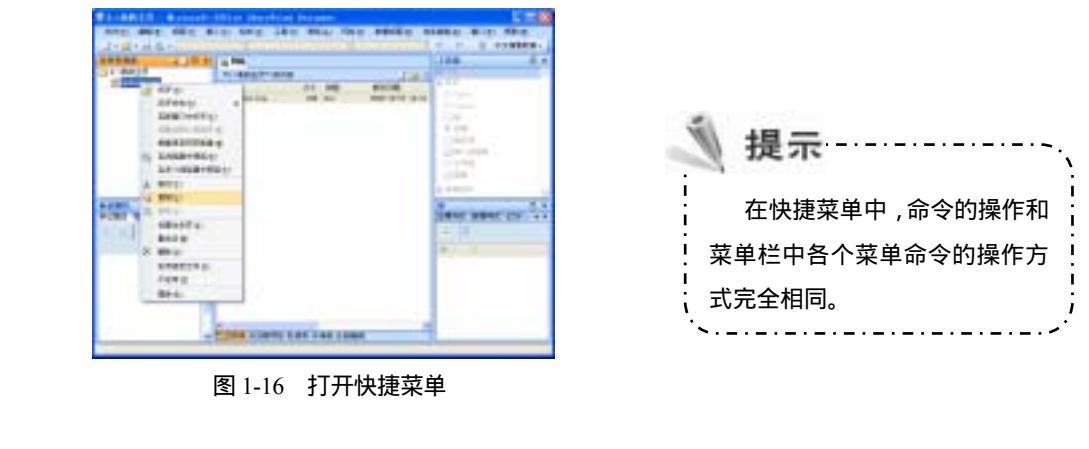

#### 3. 对话框

当执行带有省略号的菜单命令时,系统会打开一个对话框,在该对话框中,用户可以进行多种属性设置。一般来说,对话框中都含有以下几种元素,如图 1-17 和图 1-18 所示。这些元素的功能如下。

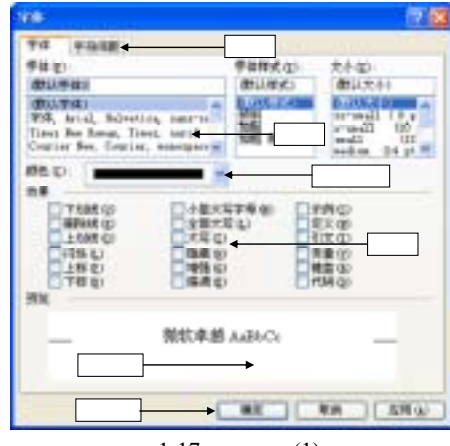

图 1-17 对话框(1)

| 1019-11 (2.1029-1-) | ◆ 数值框          |
|---------------------|----------------|
| an ana a a a        |                |
| dag. Hi .           | THE THE        |
| #4048 (D 1 2        |                |
| 10                  |                |
| <b>2</b><br>文本框     | 单选按钮           |
| RB                  |                |
| OMALES OF           |                |
| REA                 | 960-011 PT-011 |
| SE CONTRACTOR       |                |
|                     |                |
|                     |                |

图 1-18 对话框(2)

世纪

7

- 选项卡:位于对话框的最上面,不同类型的选项被分门别类地组合在一起,放置
  在不同的选项卡中,用户可根据需要在不同的选项卡之间切换。
- 列表框:列表框中显示许多不同的命令,用户可从中选择需要设置的命令。
- 下拉列表框:单击下拉列表框后面的倒三角按钮,可出现一个下拉列表,用户可 在该列表中选择需要执行的命令。
- 复选框:复选框中列出的各个选项不是互相排斥的,即可根据需要选择一项或多项。每项的左边有一个小正方形作为选择框,当选中时,框内出现一个""标记,一个选择框代表一个可以打开或关闭的项。在空白选择框上单击便可选中它,再次单击这个选择框便可取消选择。
- 单选按钮:单选按钮是一些互相排斥的项,每次只能选择其中的一项。被选中的
  圆圈中将会有个黑点。
- 预览框:用于预览文本或图形。由于预览框通常比较小,因此浏览大尺寸位图或 文本的速度通常比较快。预览框分为图形预览框和文本预览框两种。
- 文本框:文本框可以接受用户输入的信息,以便正确完成对话框的操作,当鼠标 指针移到空白文本框中并单击时,鼠标指针变为闪烁的竖条(文本光标)等待插入, 输入的正文从该插入点开始。如果文本框内已有正文,则正文都被选中,此时输 入的正文内容将替代原有的正文。用户也可用 Delete 键或 BackSpace 键删除文本 框中已有的正文。
- 数值框:也叫微调框,用于选中一个数值。它由文本框和微调按钮组成。在微调 框中,单击上三角的微调按钮,可增大数值;单击下三角的微调按钮,可减小数 值。也可以在文本框中直接输入需要的数值。

 命令按钮:用于完成一个任务操作。大多数对话框中都带有【确定】、【应用】 和【取消】3 个按钮,选择【确定】和【应用】按钮,将按照对话框中的设置去执 行命令;选择【取消】按钮,将关闭对话框并取消先前的设置。如果命令按钮名 称后跟有省略号(...),选择它,将会打开一个对话框。

## 1.2.3<u>工具栏</u>

工具栏位于菜单栏的下方,其中集中了 SharePoint Designer 2007 中一些常用命令的按钮, 用鼠标单击这些按钮,即可方便地执行相应的命令。另外,若想知道某个工具按钮的作用, 只需将鼠标在该工具按钮上停留片刻,系统即可自动显示该工具按钮的"功能说明",如图 1-19 所示。

| ■ Dile的主美\default           | .hts - Bicrosoft | Office :  | SharePo | int Bes | inter   |   |     |     |      |     | 1    |      | × |
|-----------------------------|------------------|-----------|---------|---------|---------|---|-----|-----|------|-----|------|------|---|
| 文件(2) 網督(2) 机即              | 的 精入(12) 杨紫创     | TRO       | 制成の     | 月線(四)   | 数据统訂(2) | 任 | 后窗机 | Ð   | - 19 | 90  | 40   | 0,00 |   |
| 1 ·                         | a 🛛 + diki/      | (宇体)      |         | + @83   | 大力      | * | 4   | P.  | -1   | H 2 | Ш    | Ξ    |   |
| 文件未则表 (11. 文                | Heretu and Parts | TE (P121  | 8       |         |         | × | 28  | 111 | Ε    |     |      | 0    | × |
| 2 1. VR的主页<br>Ø dafwilt bin | · Gate?          | defiliefe |         |         |         | E | 田田  |     | 製品   |     | 0E90 | 1    | × |

图 1-19 自动显示工具按钮的"功能说明"

#### 1. 显示/隐藏工具栏

纪

工具栏一般位于菜单栏的下方, SharePoint Designer 2007 提供了多种工具栏, 用户可根据需要显示或隐藏这些工具栏。

【练习1-2】显示/隐藏【常用】工具栏。

(1) 在 SharePoint Designer 2007 主界面的标题栏或工具栏区域右击鼠标,系统将弹出一个快捷菜单,如图 1-20 所示。

(2) 该快捷菜单中包含了 12 个命令,除了最下端的【自定义】命令外,其余的每个命令都对应一个不同的工具栏。其中已经显示的工具栏命令的前面会出现""标记。单击【常用】工具栏命令即可显示【常用】工具栏,如图 1-21 所示。

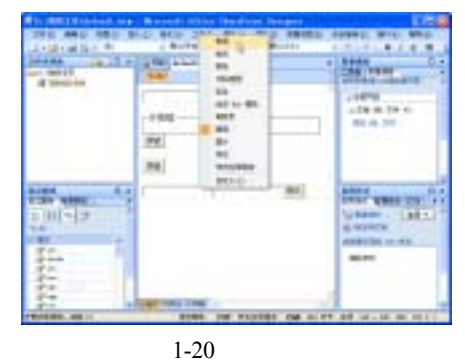

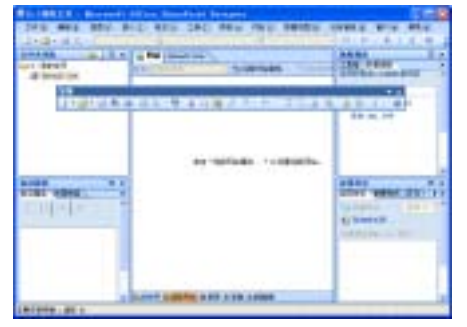

图 1-21 显示【常用】工具栏

(3) 隐藏工具栏和显示工具栏的方法一样,只需重复执行一次相同的操作即可。如果工

具栏处于浮动状态,可直接单击工具栏右上角的【关闭】按钮\_将其关闭。

另外,用户还可以通过选择【视图】|【工具栏】命令中的子命令来显示或隐藏工具栏, 如图 1-22 所示。

在工具栏中,一些不常用的工具按钮会暂时被隐藏起来,用户可以通过【添加或删除按 钮】功能来添加这些按钮或隐藏一些不常用的按钮。

在工具栏的最右侧单击【工具栏选项】按钮,在弹出的下拉菜单中选择【添加或删除按 钮】子菜单中的某个命令,例如,选择【通用】命令,用户即可看到如图 1-23 所示的【通用】 子菜单,单击其中的某个命令,即可添加或删除相应的工具按钮。

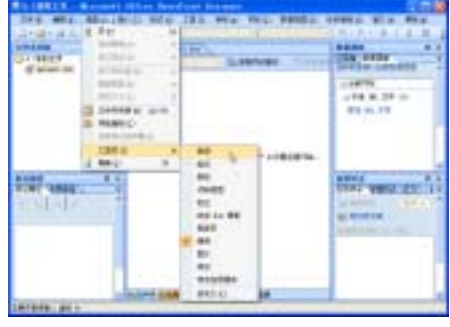

图 1-22 【视图】菜单

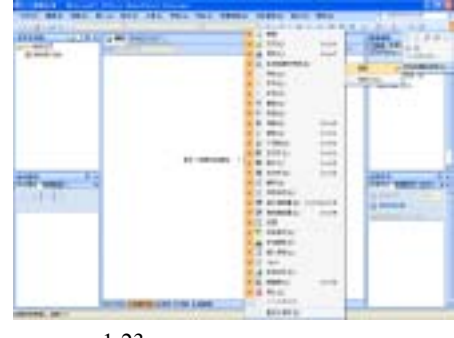

图 1-23 添加或删除工具栏按钮

#### 2. 改变工具栏的位置

工具栏首次被显示出来后,一般都处于悬浮状态,用户可以通过拖动鼠标的方式将其嵌 入 SharePoint Designer 2007 的主界面中,如图 1-24 和图 1-25 所示。

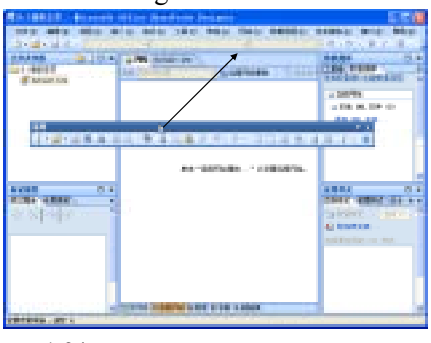

图 1-24 拖动工具栏至箭头所指的位置

| Antes Stat | AND DESCRIPTION OF THE PARTY OF | State of Street                     |
|------------|---------------------------------|-------------------------------------|
| 10000      | 4                               | 1.000<br>1.46 m (0.0)<br>10 m (0.0) |
| 14-1-      | ai sanata - Jakana              | and the second                      |
|            | and some one of the same        |                                     |

图 1-25 工具栏自动嵌入到主界面中

9

另外,已经嵌入到主界面中的工具栏,用户还可以将其拖动,使其为悬浮状态。当鼠标 放在处于嵌入状态的工具栏的最左端时,鼠标会变成" 🕁"形状,此时按住鼠标左键不放, 并拖动鼠标,可将该工具栏拖动为悬浮状态,如图 1-26 所示。

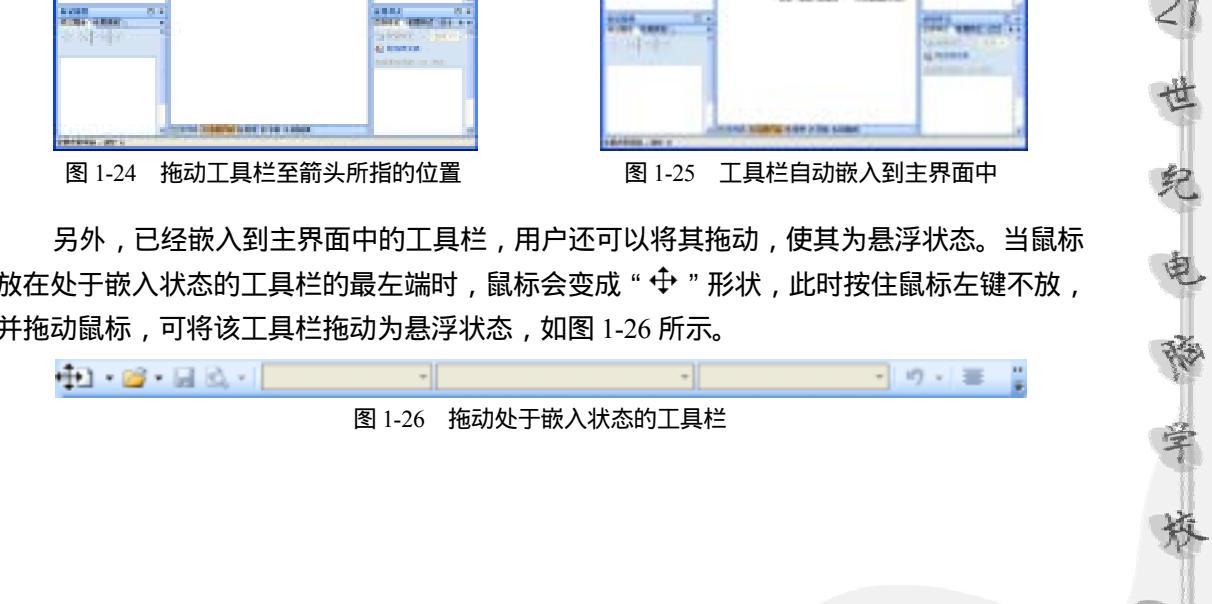

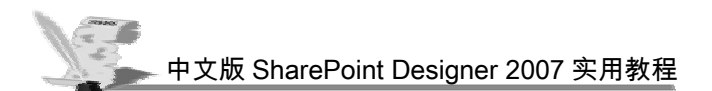

3. 新建工具栏和更改工具栏按钮图像

用户除了可以使用系统提供的工具栏以外,还可以自己新建一个符合自己使用习惯的工 具栏。这样可使用户更加方便快捷地执行某些特定的命令。

选择【视图】|【工具栏】|【自定义】命令,打开【自定义】对话框,如图 1-27 所示。 单击【新建】按钮,打开【新建工具栏】对话框,在该对话框的【工具栏名称】文本框中输 入新工具栏的名称,输入完成后,单击【确定】按钮,即可显示新建的空白工具栏,如图 1-28 所示。

| IACSI (esc) (ARG)<br>IACS)                                                                                                    |          |
|----------------------------------------------------------------------------------------------------|----------|
| 447<br>444                                                                                                    | 1 184 (D |
| 「日本代表」<br>「日本代表」<br>日本代表<br>日本代表<br>日本代<br>日本代表<br>日本代表<br>日本代<br>日本代<br>日本代<br>日本代<br>日本代<br>日本代<br>日<br>(日本)<br>日本代<br>日本代<br>日<br>(日本)<br>日本(日本)<br>日本)<br>日<br>(日本)<br>日<br>(日本)<br>日<br>(日本)<br>日<br>(日<br>(日本)<br>日<br>(日<br>(日<br>(日))<br>日<br>(日))<br>日<br>(日<br>(日))<br>日<br>(日))<br>日<br>(日))<br>日<br>(日))<br>日<br>(日))<br>日<br>(日))<br>日<br>(日))<br>日<br>(日))<br>日<br>(日))<br>日<br>(日))<br>日<br>(日))<br>日<br>(日))<br>日<br>(日))<br>日 | Rida:    |
| 1 1.1 V 1.4 C 20-                                                                                                    |          |

图 1-27 【自定义】对话框

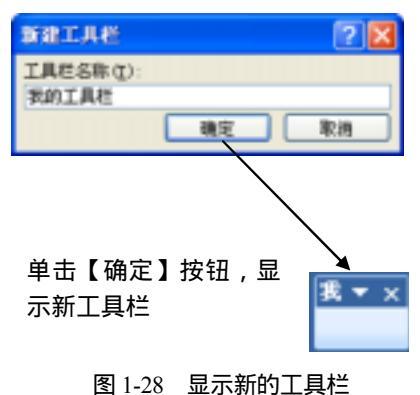

新建的工具栏是空白的,用户还需在其中添加命令按钮,将【自定义】对话框切换至【命 令】选项卡,在【类别】列表框中,用户可以选择命令的类别,在【命令】列表中,用户可 以选择需要的命令。选中需要的命令后,用户可用拖动鼠标的方法将其拖至新建的工具栏中, 如图 1-29 所示。同时,用户也可以使用拖动鼠标的方法,将不需要的按钮从新建的工具栏中 移除。

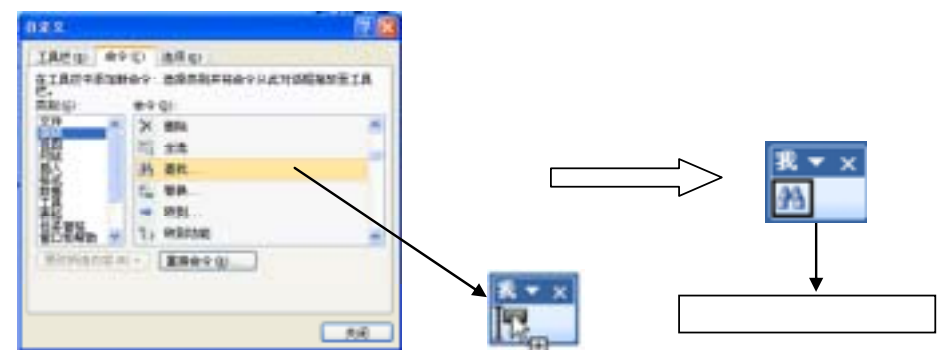

图 1-29 添加按钮到新建的工具栏中

总是看到千篇一律的工具按钮,不免会产生审美疲劳,SharePoint Designer 2007 提供了更改工具按钮图像的功能。

要更改工具按钮的图像,可以选择【视图】|【工具栏】|【自定义】命令,打开【自定义】 对话框。然后,用鼠标右击需要更改图像的工具按钮,在弹出的快捷菜单中选择【更改按钮 图像】命令,如图 1-30 所示,在弹出的列表中,单击选择图片,即可更改目标工具按钮的

纪

图像。

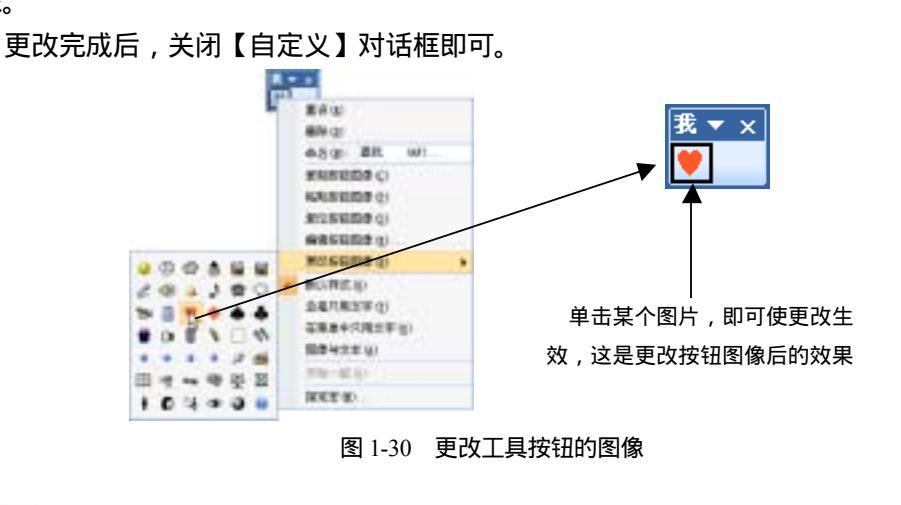

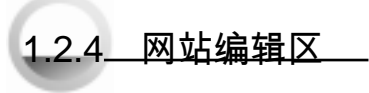

在 SharePoint Designer 2007 的工作界面中,单击【网页或网站标签】中的【网站】标签,可打开网站视图,在该视图中,用户可以看到"网站编辑区视图栏",如图 1-31 所示。在"网站编辑区视图栏"中有 5 个按钮,用户可以通过单击这些按钮,在不同的视图之间进行切换。

1.【文件夹】视图模式

如图 1-31 所示的是【文件夹】视图模式,在该视图中,用户可以查看当前打开网站的文件夹列表,用鼠标双击某个文件即可将其打开。

2.【远程网站】视图模式

单击【远程网站】按钮,即可切换至【远程网站】视图模式,如图 1-32 所示,在该视图中,用户可以查看本地网站与运程网站同步的状态,也可以通过此窗口进行网站发布。另外,用户还可以单击该视图中的【远程网站属性】按钮,打开【远程网站属性】对话框,在该对话框中对远程网站进行设置。

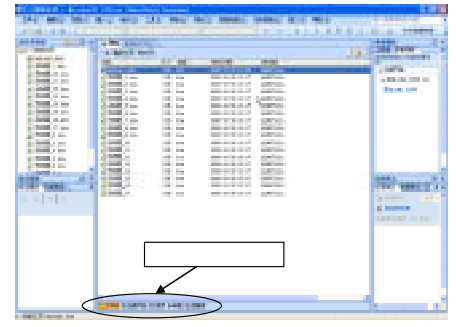

图 1-31 【文件夹】视图

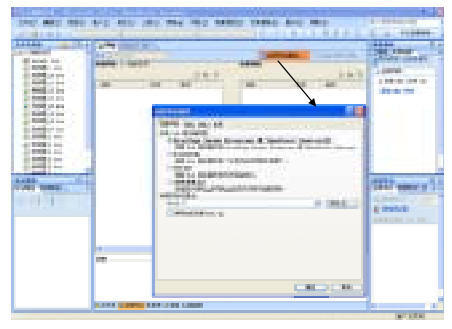

纪

11

图 1-32 【远程网站】视图

#### 3.【报表】视图模式

报表视图提供了当前打开网站的各种报表,如图 1-33 所示。用户可从【网站摘要】列表, 找到要查看的报表,单击此报表项目,即可查看其详细内容。

4.【导航】视图模式

单击【导航】按钮,即可切换至【导航】视图模式,如图 1-34 所示。在该视图中,用户可以查看当前打开网站的整体架构。默认情况下,网站的架构视图是横向排列的,用户还可以单击【纵向/横向】按钮改变视图的排列方式。

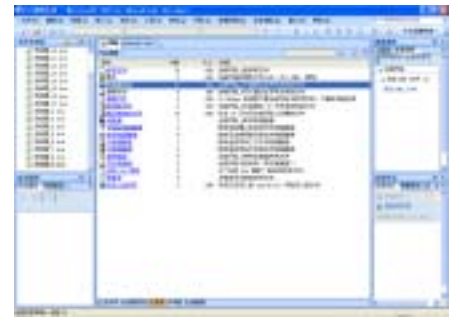

图 1-33 【报表】视图

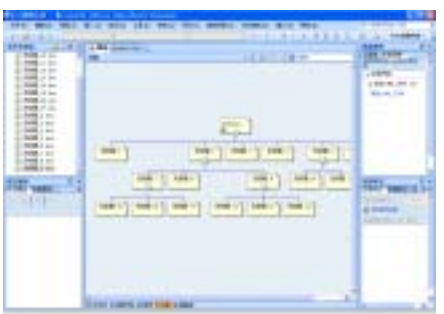

图 1-34 【导航】视图

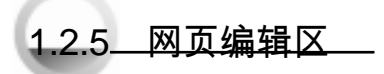

SharePoint Designer 2007 的网页编辑区的功能非常强大,在该区域中,不仅可以直观地对网页进行编辑,还可以通过编写 HTML 代码来编辑网页。

1.【设计】视图模式

【设计】视图为用户提供了一个可视化的编程环境,在该视图中看到的内容,类似于在 浏览器中浏览网页时看到的内容,如图 1-35 所示。用户可以使用鼠标操作直接对看到的内容 进行编辑。该视图比较适合网页设计人员和初学者。

2.【拆分】视图模式

纪

12

【拆分】视图是在单个窗口中同时显示【设计】视图和【代码】视图,在该视图中进行 编辑操作时,系统会根据操作的不同,将操作结果同步更新并显示在两个视图中,如图 1-36 所示。

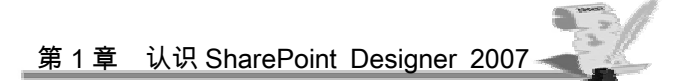

| - | 10 <sup>-10</sup> , 01000 11                                                                                                    |                                                                                                    | -        | -    | Minter -                     | and and a second second | A DECKET       |                             | 110 |
|---|----------------------------------------------------------------------------------------------------|----------------------------------------------------------------------------------------------------|----------|------|------------------------------|-------------------------|----------------|-----------------------------|-----|
|   |                                                                                                    |                                                                                                    |          |      | Land an lot of<br>the second |                         | Forter         |                             | 1 H |
|   |                                                                                                    |                                                                                                    |          |      |                              |                         | And the second |                             |     |
|   | 0-00011.0100.000<br>-0-00<br>-0-00                                                                                                    | Automation and a second second | =        | -    |                              |                         |                |                             | Ē.  |
|   | and a second                                                                                                    | and and a second                                                                                                    | :#R      | 15   | Contraction of Contract      | 1000                    | 1111-          |                             |     |
| 5 | -                                                                                                    | 100                                                                                                    | =        | 1251 |                              | E.                      | 100            |                             | E   |
|   | 1.000                                                                                                    | -                                                                                                    | -        | -    | 12                           |                         |                | CALCULATE DATA -            |     |
|   | The local division of the local division of the local division of | Product of                                                                                                    | - 11-11- | 12.5 | 4.641                        | 10 million              | station and a  | second second second second | 1.0 |

#### 3.【代码】视图模式

【代码】视图为程序高手提供了一个轻松的编程环境,在该视图中,用户可以编辑 HTML、各种脚本语言和服务器语言等代码。不同类型的代码,在【代码】视图中有着不同 的色标体系,用户可以通过代码中的不同颜色,来区别代码不同的功能部分,如图 1-37 所示。

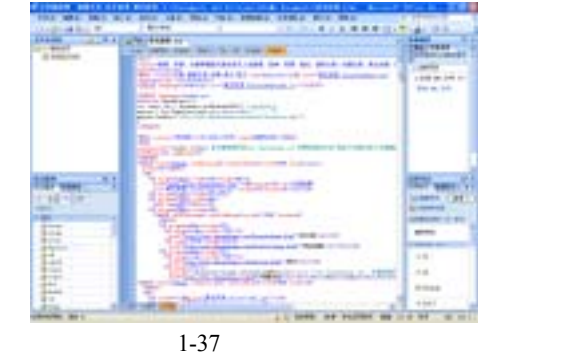

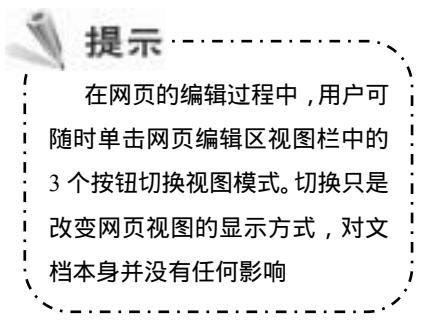

21世纪电

13

# 1.2.6\_\_任务窗格\_\_\_

任务窗格是一些具有特殊功能的命令组合,在 SharePoint Designer 2007 中共有 6 大类任务窗格,其中包含 24 种不同的功能。这些功能可以引导用户完成各种不同的工作。

进入 SharePoint Designer 2007 主界面后,部分任务窗格会自动打开并停放在窗口的左右 两侧,例如在图 1-38 中,打开的任务窗格包括"文件夹列表"、"标记属性"、"工具箱"、 "应用样式"4 个任务窗格。如果用户想要打开其他的任务窗格,可以单击【任务窗格】菜 单,然后选择打开所需的任务窗格即可,如图 1-39 所示。

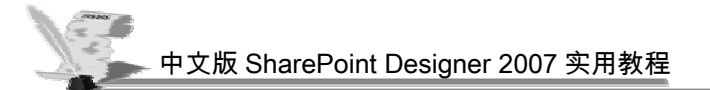

| - | - Million In | Contraction in the second |  |
|---|--------------|---------------------------|--|

将鼠标指针放置在任务窗格的标题栏上,然后拖动鼠标可以改变任务窗格的位置,单击 任务窗格右上角的关闭按钮<sup>×</sup>即可关闭任务窗格。

# 1.3 使用 SharePoint Designer 2007 的帮助功能

用户在学习一种新的软件时,首先要学会如何"自我学习",几乎每一种软件都提供了 强大的帮助功能,SharePoint Designer 2007 也不例外。学会使用 SharePoint Designer 2007 的 帮助功能可使用户在既没有工具书,又无法求助他人的情况下,仍然能够轻松地解决实际操 作中所遇到的难题。

要使用 SharePoint Designer 2007 的帮助功能,可以在软件的主界面直接按 F1 键,或者选择【帮助】|【Microsoft Office SharePoint Designer 帮助】命令,即可打开【SharePoint Designer 帮助】窗口,如图 1-40 所示。在该窗口的【浏览 SharePoint Designer 帮助】列表区域中有多个超链接,单击这些超链接即可打开相应的帮助内容。

另外,用户还可以在【搜索】文本框中输入想要获得帮助的关键字,例如,输入"窗口", 然后单击【搜索】按钮,即可查找到有关"窗口"的帮助内容,如图1-41所示。

| 141 4810 1811                                                                                                    | the state of the                                                                                                    | Mary Real Margaret                       | Interior March 1995                                                                                                    |                                                                                                    |
|----------------------------------------------------------------------------------------------------|----------------------------------------------------------------------------------------------------|------------------------------------------|----------------------------------------------------------------------------------------------------|----------------------------------------------------------------------------------------------------|
| A DESCRIPTION OF                                                                                                    |                                                                                                    |                                          |                                                                                                    | -                                                                                                    |
| Division in the                                                                                                    | and the second second                                                                                                    |                                          |                                                                                                    | and the second division                                                                                                    |
| Married and                                                                                                    | and the second second s | -                                        | and second                                                                                                    |                                                                                                    |
| and the second                                                                                                    |                                                                                                    | COLUMN TO A DESCRIPTION OF               | A DECK OFFICE                                                                                                    |                                                                                                    |
| ALC: NAME OF COLUMN                                                                                                    | CONTRACTOR OF T                                                                                                    | 1                                        | ALL DOCUMENTS                                                                                                    |                                                                                                    |
| Combus-                                                                                                    |                                                                                                    | 1.1.1.1.1.1.1.1.1.1.1.1.1.1.1.1.1.1.1.1. | Contraction of the second                                                                                                    |                                                                                                    |
| Theorem .                                                                                                    | the set of a                                                                                                    | 1000                                     | And in the second                                                                                                    |                                                                                                    |
| And A                                                                                                    | Darks y links                                                                                                    |                                          | And an other states of                                                                                                    | Contract of the local division of the                                                                                                    |
| A COMMON                                                                                                    |                                                                                                    |                                          | and the second second s | and the second second se                                                                                                    |
| and the second second                                                                                                    | Collinson and                                                                                                    | the local division of the                | and the second second se                                                                                                    | 100 million (100 million (100 m |
|                                                                                                    | 100 Intelligit Intelligi                                                                                                    | the state of the state of the            | Contract of the local division of the local division of the local  | 1.000                                                                                                    |
| Contract of the local division of the local division of the local  | The Party Name                                                                                                    | The law weeks                            | and the second second s | A REAL PROPERTY.                                                                                                    |
| and the second second s | All the Advances                                                                                                    |                                          | 100010                                                                                                    | COLUMN TWO IS NOT                                                                                                    |
| 1000.0                                                                                                    | and the second second s |                                          |                                                                                                    | Reading of the                                                                                                    |
| and a local division of the local division of the local division o | Cases -                                                                                                    | And inclusion.                           |                                                                                                    | The Party of the                                                                                                    |
| Carl of Female                                                                                                    | ALC: NO. OF COMMENTS                                                                                                    | and the second second                    |                                                                                                    |                                                                                                    |
| a state                                                                                                    | 100                                                                                                    |                                          |                                                                                                    |                                                                                                    |
|                                                                                                    | 1.000                                                                                                    | 1000                                     |                                                                                                    |                                                                                                    |
|                                                                                                    | 100000                                                                                                    | 1.0                                      |                                                                                                    |                                                                                                    |
|                                                                                                    | 1020-004                                                                                                    | E-college                                |                                                                                                    |                                                                                                    |
|                                                                                                    | 100000                                                                                                    | Respondence -                            |                                                                                                    |                                                                                                    |
|                                                                                                    | ALC: NO                                                                                                    | ALCONOM NO.                              | and the second second se                                                                                                    | A                                                                                                    |

图 1-40 打开帮助窗口

世纪电管

14

| Internet.                                                                                                    |  |
|----------------------------------------------------------------------------------------------------|--|
| 1100                                                                                                    |  |
|                                                                                                    |  |
| ALC: NOT OF                                                                                                    |  |
| ST. ST.                                                                                                    |  |
| and the second second s |  |
| In the second second se |  |
| The other the production                                                                                                    |  |
| PP- UT Date and Date                                                                                                    |  |
| CONTRACT OF A DESCRIPTION OF A DESCRIPTION OF A DESCRIPTI |  |
| Per test                                                                                                    |  |
| Build Bill Standard                                                                                                    |  |
| to to later                                                                                                    |  |
| BETRETT ANALY                                                                                                    |  |
| TR - DAY MANAGEMENT OF A REAL                                                                                                    |  |
| LOTING AND DECKS AND DECKS                                                                                                    |  |

图 1-41 根据关键字搜索帮助内容

在对关键字进行搜索时,用户还可以单击【搜索】按钮右边的倒三角按钮,在弹出的下 拉菜单中选择搜索的范围,如图 1-42 所示。

另外,为了更加有条理地显示帮助窗口中的内容,可以单击【SharePoint Designer 帮助】

| hundrett Doogen                                                                                                    |                                                                                                    | A Destination of the second second se |                                                                                                    |
|----------------------------------------------------------------------------------------------------|----------------------------------------------------------------------------------------------------|----------------------------------------------------------------------------------------------------|----------------------------------------------------------------------------------------------------|
| And Address of the Address of the Ad | or Solger BB<br>of Solger BB<br>standing<br>stranger BB<br>stranger BB<br>strang | a Chantererta<br>Militaria<br>A Sector<br>A Sector<br>A Sector<br>A Sector<br>A Sector                                                                                                    | 100 (2000)<br>14 Million Million<br>40 Annal Sta                                                                                                    |
| NUT Provide Support                                                                                                    | 43 terrerite<br>Bake<br>Traff<br>Schen<br>Schen<br>Schen<br>Schen                                                                                                    |                                                                                                    | E 1 2012 2 2010<br>• 2010 2 2012 2 2010<br>• 2010 2 2012 2 2010<br>• 2010 2 2012 2 2010<br>• 2010 2 2012 2 2010<br>• 2010 2 2012 2 2010<br>• 2010 2 2012 2 2010<br>• 2010 2 2012 2 2010<br>• 2010 2 2012 2 2010<br>• 2010 2 2012 2 2010<br>• 2010 2 2010 2 2010<br>• 2010 2 2010 2 200<br>• 2010 |
|                                                                                                    | elamoni de la contra de la                                                                                                    |                                                                                                    | # 1512702000<br># 1012002-000-00010-000-000-000-000-000-00                                                                                                    |

窗口工具栏中的【显示目录】按钮🜌 , 在窗口的右侧打开目录列表 , 如图 1-43 所示。

图 1-42 选择搜索范围

| 图1-43 打力 | +日汞列表 |
|----------|-------|
|----------|-------|

123

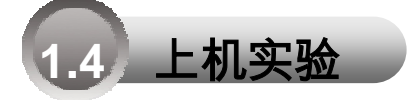

本章主要介绍了 SharePoint Designer 2007 的基础知识,包括 SharePoint Designer 2007 的 安装、启动和退出、认识 SharePoint Designer 2007 的工作界面以及使用 SharePoint Designer 2007 的帮助功能等内容。本次上机实验通过使用 SharePoint Designer 2007 的帮助功能,查找 有关网站创建的相关内容,为下一章的学习做准备。

(1) 在 SharePoint Designer 2007 的主界面中,选择【帮助】|【Microsoft Office SharePoint Designer 帮助】命令,打开【SharePoint Designer 帮助】窗口,如图 1-44 所示。

(2) 在搜索文本框中输入关键字"创建网站", 然后单击【搜索】按钮, 系统即可自动 检索出有关网站创建的相关内容, 如图 1-45 所示。

| ShamPoint Cesegner                                                                                                    | 1.00                                                                                                    |
|----------------------------------------------------------------------------------------------------|----------------------------------------------------------------------------------------------------|
| All Contra Sugar \$1                                                                                                    |                                                                                                    |
| off Easter larger                                                                                                    | incurre, the price                                                                                                    |
| Ad burbat impre                                                                                                    | TRUBETING                                                                                                    |
| Statut property in the local division of the local division of the | and a local division of the local division of the local division o |
| 1854                                                                                                    | TH PRODUCTS                                                                                                    |
| NETROP AND ADDRESS                                                                                                    | 1244                                                                                                    |
| 101                                                                                                    | 1788                                                                                                    |
| Gärtun.                                                                                                    |                                                                                                    |
| 12157                                                                                                    | e1004                                                                                                    |
| 100410                                                                                                    | 414-11                                                                                                    |
| An1248                                                                                                    | AUTORIDA.                                                                                                    |

图 1-44 【SharePoint Designer2007 帮助】窗口

图 1-45 搜索结果

四 兒 电 藤 学

15

10日日 長年日日

UNDER PROPERTY.

St. PERSON Manual

ACCUPATION AND A D

-----

(3) 单击图 1-45 中的某个超链接,即可查看与该链接相关的帮助内容,查看完毕后,单击【SharePoint Designer 帮助】窗口右上角的【关闭】按钮 \*\* 即可关闭该窗口。

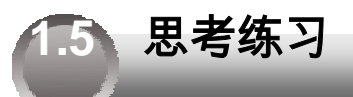

1. 在 SharePoint Designer 2007的菜单命令中,黑色字体显示的命令表示的是(),灰 色字体显示的命令表示的是()。

A. 当前可以执行的命令 C. 暂时不可执行的命令

- B. 正确的命令D. 错误的命令

2. 若要查看网站的整体架构,应使用哪种网站视图模式()。

- A. 【文件夹】视图模式
- C. 【报表】视图模式

B. 【远程网站】视图模式D. 【导航】视图模式

3. 在编辑网页时,若要在编辑网页代码的同时直观地看到设计效果,可以使用哪种网页视图模式(\_\_\_\_)。

A. 【设计】视图模式

27世纪电秘》

16

B. 【拆分】视图模式

C. 【代码】视图模式

D. 以上3种模式均可